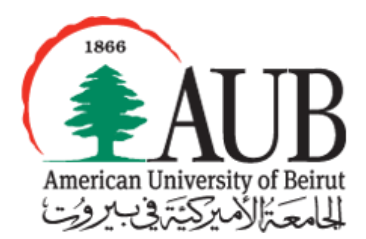

# American University of Beirut

Department of Computer Science CMPS 209- Fall 2014 Assignment 4 Sessions of Oct. 8- Oct. 14

## **Objectives**

Using Application Software: Microsoft Excel 2010.

### **Instructions**

- This assignment covers material from Excel Handouts 0 and 1.
- Solve the following exercises during the lab session. The assignment is due by the end of your lab session.

### Using your network drive

- On your Z:// drive, create a new folder and name it as follows:
  - Example: If your user name is abc99 and you are in section 2 and you are doing assignment 1 then your folder should have the following name: abc99.2.1
- Your work should be saved into this folder so that it can be graded.
- Download the "F14-A04-DATAFILE.xlsx" from Moodle, and save it in your folder on Z:// drive as Yourname-A04.xlsx.

The data file contains a list of information about different gifts donated to a "best artistic photograph" competition. More precisely, the list contains the full name of the donor, his address, the gift donated, the category (equipment, product, gift certificate, service, or other), the quantity donated and the total value of items donated by the same person.

### Exercise One: Formulas + Basic Functions

Open "Formulas" worksheet in your datafile.

- Insert in cell I4, the appropriate formula to get the individual value of the item donated by "Vickie Anderson". Copy the same formula to get the individual values of all other items.
- Insert in cell J4, the appropriate formula to calculate the percentage of the first donated value (290\$) from the total amount of donations.
- Fill in the cells G36 to G39, by the appropriate functions to get respectively, the highest quantity, lowest quantity, average quantity (rounded to the nearest 100<sup>th</sup>), and total quantity of all items. Copy the same functions to fill the cells: H36 to J39.

| Full Name          | City / State       | Item Donated                                              | Category                                     | Quantity | Total<br>Value | Individual<br>Value | Donated<br>Percentage |
|--------------------|--------------------|-----------------------------------------------------------|----------------------------------------------|----------|----------------|---------------------|-----------------------|
| Vickie Anderson    | Greeley, CO        | MP3 Player                                                | Equipment                                    | 2        | \$290          | \$145               | 4%                    |
| Michael Anderson   | Topeka, KS         | Gift Basket                                               | Product                                      | 5        | \$225          | \$75                | \$%                   |
| Natalie Barguno    | Phoenix, AZ        | Toy Store Gift Certificate                                | oy Store Gift Certificate Gift Certificate 3 |          | \$150          | \$50                | 2%                    |
| Dennis Boothe      | Alva, OK           | YMCA Swimming Lessons                                     | Service                                      | 2        | \$130          | \$65                | 2%                    |
| Benjamin Brown     | Tucson, AZ         | Digital Camera                                            | Equipment                                    | 1        | \$400          | \$400               | 5%                    |
| Emiko Francani     | Emporia, KS        | Floral Arrangement                                        | Gift Certificate                             | 2        | \$150          | \$75                | 2%                    |
| Robert Hall        | Denver, CO         | Grocery Gift Certificate                                  | Gift Certificate                             | 5        | \$150          | \$50                | 2%                    |
| Tara Huber         | Omaha, NE          | Laptop Computer                                           | Equipment                                    | 1        | \$1,000        | \$1,000             | 14%                   |
| Kevin Jackson      | Amarillo, TX       | Movie Tickets + Popcorn                                   | Gift Certificate                             | 4        | \$120          | \$30                | 2%                    |
| Peggy Jackson      | Grand Junction, CO | Restaurant Gift Certificate                               | Gift Certificate                             | 2        | \$150          | \$75                | 2%                    |
| Kim Jansen         | Oklahoma City, OK  | MP3 Player                                                | Equipment                                    | 5        | \$600          | \$200               | 8%                    |
| Kim Jones          | Oklahoma City, OK  | Fondue Set                                                | Product                                      | 4        | \$80           | \$20                | 1%                    |
| Kelly Kripton      | Dodge City, KS     | Football Tickets                                          | Product                                      | 2        | \$150          | \$75                | 2%                    |
| Kristen Kripton    | Fort Collins, CO   | Free Photography Sitting                                  | Service                                      | 2        | \$90           | \$45                | 1%                    |
| Larry Lopez        | Topeka, KS         | Restaurant Gift Certificate                               | Gift Certificate                             | 4        | \$160          | \$40                | 2%                    |
| George Martin      | Denver, CO         | Car Wash Card                                             | Other                                        | 2        | \$100          | \$50                | 1%                    |
| Shelly Martin      | San Fransisco, CA  | Massage                                                   | Other 2 \$100 \$50                           |          | \$50           | 1%                  |                       |
| Catherine McCue    | Tulsa, OK          | estaurant Gift Certificate Gift Certificate 2 \$80 \$40   |                                              | \$40     | 1%             |                     |                       |
| Marion McMahon     | Tulsa, OK          | Automotive Gift Certificate Gift Certificate 2 \$100 \$50 |                                              | \$50     | 1%             |                     |                       |
| Robert McMahon     | Lincoln, NE        | Web Site Services                                         | Service 2 \$200 \$100                        |          | \$100          | <b>3</b> %          |                       |
| Catherine McQuaide | Dallas, TX         | 10 pounds of Fresh Fish                                   | Product                                      | 5        | \$300          | \$100               | 4%                    |
| Anita Miller       | Grand Junction, CO | MP3 Player                                                | Equipment                                    | 4        | \$580          | \$145               | 8%                    |
| Huong Ngyun        | Dallas, TX         | Gym Membership                                            | Other                                        | 2        | \$500          | \$250               | 7%                    |
| Ian Parker         | Lubbock, TX        | Gym Membership Gift Certificate 5 \$                      |                                              | \$600    | \$200          | 8%                  |                       |
| Huong Pham         | Colorado City, CO  | Restaurant Gift Certificate                               | Gift Certificate                             | 5        | \$180          | \$60                | 2%                    |
| Donna Reed         | Dumas, TX          | Hotel Accommodations                                      | Gift Certificate                             | 2        | \$200          | \$100               | <b>3%</b>             |
| Dan Reed           | Austin, TX         | Yoga Class                                                | Service                                      | 2        | \$200          | \$100               | 3%                    |
| Jennifer Ward      | Houston, TX        | 1-Year Free Coffee                                        | Product                                      | 1        | \$100          | \$100               | 1%                    |
| Bobby Wilcox       | Lincoln, NE        | Automotive Gift Certificate                               | Gift Certificate                             | 1        | \$100          | \$100               | 1%                    |
| Idelle Wilcox      | Oklahoma City, OK  | Restaurant Gift Certificate                               | Gift Certificate                             | 4        | \$180          | \$45                | 2%                    |
|                    |                    |                                                           |                                              |          |                |                     |                       |
|                    |                    |                                                           | Highest Value                                | 4        | \$1,000        | \$1,000             | 14%                   |
|                    |                    |                                                           | Lowest Value                                 | 1        | \$80           | \$20                | 1%                    |
|                    |                    |                                                           | Average                                      | 2.43     | \$245.50       | \$127.85            | <b>3.0</b> %          |
|                    |                    |                                                           | Total                                        | 73       | \$7,865        | \$3,835             | 100%                  |

#### **Exercise Two: Statistical Functions**

Open sheet: "Statistical Functions" in your workbook. Insert the appropriate functions to answer the following questions:

- What is the total number of donors?
- How many donors donated "Equipment" items?
- What is the percentage of donated Products from all the donated gifts?
- How many donors from Colorado State, donated Gift Certificates?
- What is the average individual value of all donated Products?
- How many Services and Gift Certificates were donated?
- What is the total quantity of donated Services, having individual values above 50\$?

- How many items have their individual value between 100\$ and 400\$ (inclusively)?
- How many distinct items have their value greater than the average individual value of all items?

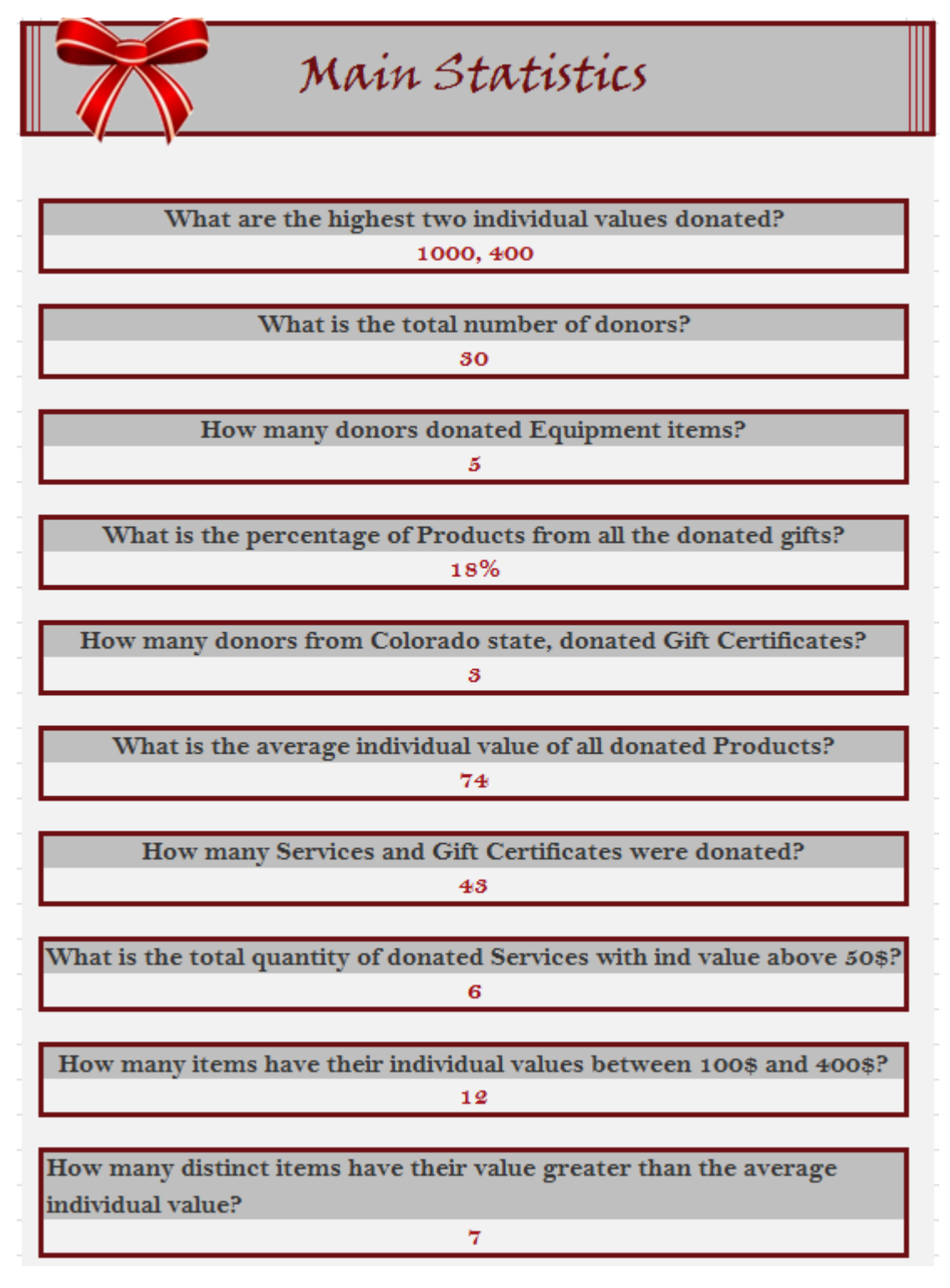

### **Exercise Three: More Statistical Functions**

Open sheet "**More Statistics**" in your workbook. Some statistics are to be conducted based on the category of the items donated.

- Insert in cell M7 the appropriate function the get the average individual value of all donated items belonging to the Equipment category. Copy the same function to get the average value of: Product, Gift Certificate, Service, and Other.
- Insert in cell O7 the appropriate function to get the number of distinct Equipment items donated. Copy the same function to all other items (O8 to O11).
- Insert in cell O15 the appropriate function to get the number of distinct items donated having individual value between 0 and 99 inclusively. The same function should be copied to cells: O16 to O20.
- Insert in cell P15 the appropriate function to get the total quantity of items donated, having individual values between 0 and 99 inclusively. Copy the same function to all other cells.

Statistical Tables

| Category         | Average Value | Number of Distinct Items |  |  |
|------------------|---------------|--------------------------|--|--|
| Equipment        | 378.00        | 5                        |  |  |
| Product          | 74.00         | 5                        |  |  |
| Gift Certificate | 70.38         | 13                       |  |  |
| Service          | 77.50         | 4                        |  |  |
| Other            | 116.67        | 3                        |  |  |

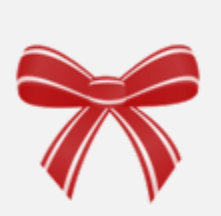

| Values between (inclusively) |     | inclusively) | Number of distinct items | Total Quantity |  |
|------------------------------|-----|--------------|--------------------------|----------------|--|
| 0                            | and | <i>99</i>    | 17                       | 46             |  |
| 100                          | and | 199          | 8                        | 17             |  |
| 200                          | and | 299          | 3                        | 8              |  |
| <i>\$00</i>                  | and | <i>\$99</i>  | 0                        | 0              |  |
| <del>4</del> 00              | and | <b>499</b>   | 1                        | 1              |  |
| 500                          | and | 1000         | 1                        | 1              |  |

### Exercise Four: Conditional Formatting

Open the "Conditional Formatting" worksheet.

- Apply the appropriate conditional formatting to change the font color of the donors name to bold italic red, for all donors who offered gifts with total value greater than 200\$.
- Highlight the total value by light red, for all items with individual value above 100\$.

| Full Name          | City / State       | Item Donated                | Category         | Quantity | Total<br>Value |
|--------------------|--------------------|-----------------------------|------------------|----------|----------------|
| Vickie Anderson    | Greeley, CO        | MP3 Player                  | Equipment        | 2        | \$290          |
| Michael Anderson   | Topeka, KS         | Gift Basket                 | Product          | 5        | \$225          |
| Natalie Barguno    | Phoenix, AZ        | Toy Store Gift Certificate  | Gift Certificate | 5        | \$150          |
| Dennis Boothe      | Alva, OK           | YMCA Swimming Lessons       | Service          | 2        | \$130          |
| Benjamin Brown     | Tucson, AZ         | Digital Camera              | Equipment        | 1        | \$400          |
| Emiko Francani     | Emporia, KS        | Floral Arrangement          | Gift Certificate | 2        | \$150          |
| Robert Hall        | Denver, CO         | Grocery Gift Certificate    | Gift Certificate | 5        | \$150          |
| Tara Huber         | Omaha, NE          | Laptop Computer             | Equipment        | 1        | \$1,000        |
| Kevin Jackson      | Amarillo, TX       | Movie Tickets + Popcorn     | Gift Certificate | 4        | \$120          |
| Peggy Jackson      | Grand Junction, CO | Restaurant Gift Certificate | Gift Certificate | 2        | \$150          |
| Kim Jansen         | Oklahoma City, OK  | MP3 Player                  | Equipment        | 5        | \$600          |
| Kim Jones          | Oklahoma City, OK  | Fondue Set                  | Product          | 4        | \$80           |
| Kelly Kripton      | Dodge City, KS     | Football Tickets            | Product          | 2        | \$150          |
| Kristen Kripton    | Fort Collins, CO   | Free Photography Sitting    | Service          | 2        | \$90           |
| Larry Lopez        | Topeka, KS         | Restaurant Gift Certificate | Gift Certificate | 4        | \$160          |
| George Martin      | Denver, CO         | Car Wash Card               | Other            | 2        | \$100          |
| Shelly Martin      | San Fransisco, CA  | Massage                     | Other            | 2        | \$100          |
| Catherine McCue    | Tulsa, OK          | Restaurant Gift Certificate | Gift Certificate | 2        | \$80           |
| Marion McMahon     | Tulsa, OK          | Automotive Gift Certificate | Gift Certificate | 2        | \$100          |
| Robert McMahon     | Lincoln, NE        | Web Site Services           | Service          | 2        | \$200          |
| Catherine McQuaide | Dallas, TX         | 10 pounds of Fresh Fish     | Product          | 5        | \$300          |
| Anita Miller       | Grand Junction, CO | MP3 Player                  | Equipment        | 4        | \$580          |
| Huong Ngyun        | Dallas, TX         | Gym Membership              | Other            | 2        | \$500          |
| Ian Parker         | Lubbock, TX        | Gym Membership              | Gift Certificate | 5        | \$600          |
| Huong Pham         | Colorado City, CO  | Restaurant Gift Certificate | Gift Certificate | 5        | \$180          |
| Donna Reed         | Dumas, TX          | Hotel Accommodations        | Gift Certificate | 2        | \$200          |
| Dan Reed           | Austin, TX         | Yoga Class                  | Service          | 2        | \$200          |
| Jennifer Ward      | Houston, TX        | 1-Year Free Coffee          | Product          | 1        | \$100          |
| Bobby Wilcox       | Lincoln, NE        | Automotive Gift Certificate | Gift Certificate | 1        | \$100          |
| Idelle Wilcox      | Oklahoma City, OK  | Restaurant Gift Certificate | Gift Certificate | 4        | \$180          |

**Submission** 

Save your file and upload it to **Moodle**.

Enjoy your work!!